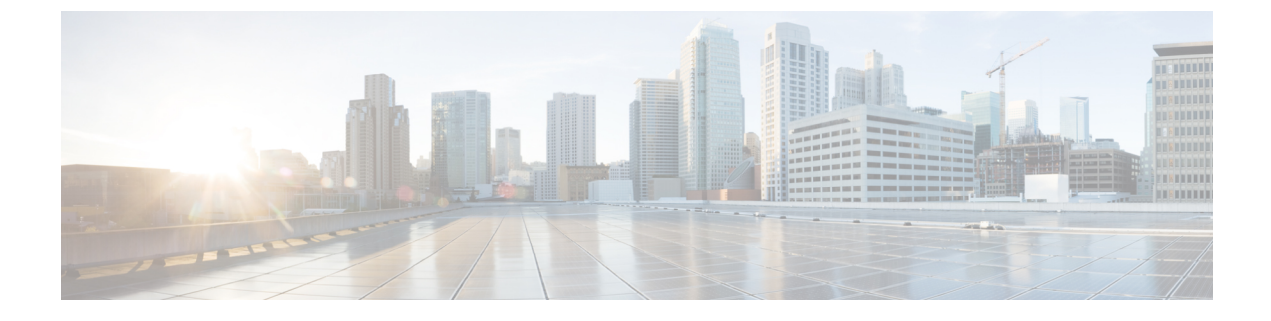

# **Running Diagnostic Tests Using the GUI**

This chapter contains the following sections:

- About Quick Tests, page 1
- Running Quick Tests, page 1
- About Comprehensive Tests, page 2
- Running Comprehensive Tests, page 2
- About Test Suites, page 2
- Running Tests in a Test Suite, page 2

### **About Quick Tests**

Quick tests performs a quick diagnostics of your server components to determine any hardware issues or failures. Depending on the Cisco UCS Server that you are using and the memory available on your server, these tests usually take 20 to 30 minutes to quickly test the overall functionality of your main subsystems.

### **Running Quick Tests**

#### Procedure

- **Step 1** In the Navigation pane, expand Diagnostic Tools.
- Step 2 Expand Tests.
- Step 3 Click Quick Tests.
- Step 4In the Contents pane, click Run all Quick Tests.NoteYou can run all quick tests, or expand Quick Tests to choose individual options.
- Step 5 Click Tests log Summary to view all tests that are currently in the queue.

The tests are run in the order as listed in the **Test Suite** table. The results are displayed in the **Test Status** area in the **Contents** pane.

Step 6 To clear the system events log, in the Contents pane, click Clear SEL.

# **About Comprehensive Tests**

Comprehensive tests can run for several hours or days. These tests run exhaustive burn-in tests on your server, such as stress tests. The tests are designed to test multiple hardware components and find issues that might be caused by multiple components on your server.

### **Running Comprehensive Tests**

You can customize comprehensive tests to diagnose specific conditions based on your requirements.

#### Procedure

| Step 1 | In the Navigation pane, expand Diagnostic Tools.                                                                                                    |
|--------|----------------------------------------------------------------------------------------------------|
| Step 2 | Expand Tests.                                                                                                    |
| Step 3 | Click Comprehensive Tests.                                                                                                    |
| Step 4 | In the <b>Contents</b> pane, click <b>Run all comprehensive tests</b> .<br><b>Note</b> You can run all comprehensive tests, or expand <b>Comprehensive Tests</b> to choose individual options.                                                    |
| Step 5 | Click <b>Tests log Summary</b> to view all tests that are currently in the queue.<br>The test is run in the order as listed in the <b>Test Suite</b> table. The results are displayed in the <b>Test Status</b> area in the <b>Contents</b> pane. |
| Step 6 | To clear the system events log, in the <b>Contents</b> pane, click <b>Clear SEL</b> .                                                                                                    |

## **About Test Suites**

You can run more than one test at the same time using a test suite. Each test that you select is run consecutively, and the results are displayed in the **Test Status** area in the **Contents** pane.

#### **Running Tests in a Test Suite**

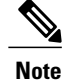

Running tests in a suite is available from the GUI mode only.

I

#### Procedure

- **Step 1** In the Navigation pane, expand Diagnostic Tools.
- Step 2 Click Test Suite.
- Step 3 In the Contents pane, check the check box for the tests that you want to run in the suite.
- Step 4In the Contents pane, click Run Tests Suite.<br/>The tests are added to the Test Suite queue.
- Step 5 In the Navigation pane, click Tests Log Summary to view the execution status of these tests.

٦